# MyDTCC

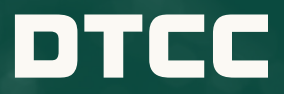

PERSONALIZED ONLINE ACCESS TO ALL DTCC WEB PRODUCTS AND SUPPORT CAPABILITIES IN ONE CONVENIENT PLACE. LEARN HOW MYDTCC IS POWERING YOUR OPTIMAL DTCC PRODUCT USER EXPERIENCE.

## YOUR HOME PAGE HIGHLIGHTS

| DTCC   WELCOME TO MYDTCC                                                                                                    | 0 🕩                                                                                                    |
|----------------------------------------------------------------------------------------------------|----------------------------------------------------------------------------------------------------|
| HOME SUPPORT                                                                                                    |                                                                                                    |
| A Search for answers                                                                                                    | My Learning<br>Dashboard                                                                                                    |
| My Administrators         B       Need access to another product/service? Want to know who your Administrators are?         If your organization already has access, your Administrators can grant you access to another product or service. | My Product<br>Updates                                                                                                    |
| Kay Products         Crs         Customer Registration System         Corporate         Corporate                                                                                                    | System Availability<br>(* Report an Outage or Cyber Event<br>(* Your Services are operating normally<br>(* Your Services are operating normally<br>(* Your Services are |

- A) Utilize Search to access Knowledge Base articles and DTCC Learning Center content right from MyDTCC.
- B) Administrator search capabilities to help identify who within your organization can grant or modify user access.
- C) For Administrators only From the MyDTCC Home Page, access the relevant product tile [Customer Registration System (CRS) / Manage My Services (MMS)] to perform all user access management actions for your DTCC products.
- D) Customized portal providing single sign-on access to most of your DTCC **products** and services, with individual product tiles displayed according to your access.
- E) Single sign-on access to the DTCC Learning Center for all your learning needs and the API Marketplace.
- F) Leverage **My Files** to access reference materials such as general documents, as well as access to folders provisioned for secure document transmission.
- G) Utilize the My Product Updates tile to access your latest product communications.
- H) Report an Outage or Cyber Event feature provides you with the ability to quickly report and escalate an outage or cyber event. If reporting a cyber event, a pop-up message will be displayed that provides the Report an Outage or Cyber Event hotline phone number. If reporting an outage, a short form will be displayed to submit a Critical Severity Case that will trigger internal alert notifications to expedite a response.
- I) Summary of the up-to-the-minute **System Availability** for your DTCC services, with the option to drill-down to a more detailed view and customize your preferences.
- J) All the latest real-time Announcements specific to your product access.

### 

#### HOME SUPPORT

Home > System Availability Dashboard

## System Availability Dashboard

Welcome to DTCC's System Availability Dashboard, your home for information on service availability and incidents. We've customized this dashboard based on your preferences. Want to see more? Manage your preferences to modify your dashboard and view system availability for additional services.

|                                   | 0       | 0 6   | 0 F   | 0 1   | 0 0   | 0 0   | 0 1   | A 01   | A 00   | A      | Aug 00 |
|-----------------------------------|---------|-------|-------|-------|-------|-------|-------|--------|--------|--------|--------|
| ervices                           | Current | Sep 6 | Sep 5 | Sep 4 | Sep 3 | Sep 2 | Sep 1 | Aug 31 | Aug 30 | Aug 29 | Aug 28 |
| Clearing Services                 | 0       | •     | 0     | 0     | 0     | 0     | 0     | 0      | 0      | ٢      | •      |
| Institutional Trade Processing    | ۲       | 0     | •     | 0     | 0     | 0     | 0     | 0      | •      | 0      | 0      |
| Repository & Derivatives Services | 0       | 0     | 0     | 0     | 0     | 0     | 0     | ٢      | 0      | 0      | 0      |
| Settlement & Asset Services       | •       | 0     | 0     | 0     | 0     | 0     | 0     | 0      | 0      | ٥      | 0      |
| Wealth Management Services        | 0       | 0     | 0     | 0     | 0     | 0     | 0     | 0      | 0      |        | ٢      |
|                                   |         |       |       |       |       |       |       |        |        |        |        |
|                                   |         |       |       |       |       |       |       |        |        |        |        |
|                                   |         |       |       |       |       |       |       |        |        |        |        |

Manage Preferences provides the ability to curate your opt-in subscriptions (News & Updates and/or Incidents & System Availability communications) and customize your System Availability Dashboard.

|                                                                                               |                                             |                              |                                                      |                                        | <b>9</b> 🗭               |
|-----------------------------------------------------------------------------------------------|---------------------------------------------|------------------------------|------------------------------------------------------|----------------------------------------|--------------------------|
| HOME SUPPORT                                                                                  |                                             |                              |                                                      |                                        |                          |
| Home > Manage Preferences                                                                     |                                             |                              |                                                      |                                        |                          |
| Customize the communications you receive from DTCC designated as a recipient by your company. | by specifying your preferences below. Addit | ionally, you may receive ope | rational and regulatory communications based on what | products and/or services you use and/o | or because you have been |
| My Preferences                                                                                |                                             |                              | □ Ava                                                | illability & Incidents 🚯 🗌 News & Upda | tes 1 RESET SAVE         |
| DTCC General News                                                                             |                                             | News & Updates               | API Marketplace                                      |                                        | News & Updates           |
| DTCC Connection Newsletter                                                                    |                                             |                              | API Marketplace                                      |                                        |                          |
| DTCC Podcasts                                                                                 |                                             |                              | Data Services                                        |                                        | News & Updates           |
| DTCC Consulting Services                                                                      |                                             | News & Updates               | Data Services                                        |                                        |                          |
| DTCC Consulting Services                                                                      |                                             |                              | Clearing Services                                    | Availability & Incidents               | News & Updates           |
| Settlement & Asset Services                                                                   | Availability & Incidents                    | News & Updates               | Equities Clearing Services (NSCC)                    |                                        |                          |
| Settlement & Asset Services (DTC)                                                             |                                             |                              | Corporates, Municipals, & UITs (NSCC)                |                                        |                          |
| Wealth Management Services                                                                    | Availability & Incidents                    | News & Updates               | Government Securities Division (GSD)                 |                                        |                          |
| Alternative Investment Products                                                               |                                             |                              | Government Securities Division (GSD) - DVP           |                                        |                          |
| Insurance & Retirement Services                                                               |                                             |                              | Government Securities Division (GSD) - GCF & CO      | сіт 🛛                                  |                          |
| Mutual Fund Services                                                                          |                                             |                              | Mortgage-Backed Securities Division (MBSD)           |                                        |                          |
| Institutional Trade Processing                                                                | Availability & Incidents                    | News & Updates               | Mortgage-Backed Securities Division (MBSD) Clu       | earing 🛛                               |                          |

## YOUR SUPPORT ACCESS

Enter, update and manage support requests, view details, track updates, add comments and upload attachments through the Support page.

|                                                                                                    | Q 😝 🕩          |
|----------------------------------------------------------------------------------------------------|----------------|
| HOME SUPPORT                                                                                                    |                |
| Support                                                                                                    |                |
| Velcome to Support at MyDTCCI This secure client site has been designed to easily submit new requests and manage your cases. To learn more about the factures watch this quick video.                                                                 |                |
| Q         Search for answer                                                                                                    | Q              |
| My Cases My Company's Support Cases My Company's Service Cases                                                                                                    | t 🛃 Export All |
| Status         Registration Company         Client Identifier         Case Open Date Range ()           Q. Search cases         All Open         ✓         All         ✓         All         ✓                  Sep 6, 2024               Sep 6, 2024 | <b></b>        |
| Case Number Status Date Opened 4 Date Closed Client Identifier Other Identifier Subject Description Case Contact                                                                                                    |                |
| 09785363 New 09106/2024, 11:27 AM 459200101 Please review attachment an Luis Fernandes                                                                                                    |                |

A) Use Support Request to submit a new support request using our dynamic decision tree which provides answers/resources from both the Knowledge Base and DTCC Learning Center as you enter further details, giving you the option to self-serve or continue to submit your request to a DTCC Client Service representative. The decision tree topics are specific to the product selected and cover common support topics such as password resets, trade status checks and application questions.

| DTCC                    | WELCOME TO MYDTO                                                                                                    | cc                                                                              |                                                         |                                                    |       | ር 😝 🕞                                                                                                    |
|-------------------------|----------------------------------------------------------------------------------------------------|---------------------------------------------------------------------------------|---------------------------------------------------------|----------------------------------------------------|-------|----------------------------------------------------------------------------------------------------|
| HOME SUPP               | PORT                                                                                                    |                                                                                 |                                                         |                                                    |       |                                                                                                    |
| Support > New Open a Ne | Request<br>W Request                                                                                                    |                                                                                 |                                                         |                                                    | These | May Help                                                                                                    |
|                         | How can we help you, J                                                                                                  | ohn?                                                                            |                                                         |                                                    |       | Í                                                                                                    |
| 3                       | Product or Service<br>Errors, Transactions, Files,<br>Reports, Asset Services<br>Select a product<br>Product or service | Connectivity Support<br>Connectivity & Protocol Issues<br>(SFTP, FTPS, C.D. MQ) |                                                         |                                                    |       | Asect Services June 14 Welcome! The Asset Services section of the DTCC Learning Center is where you will find the resources you need to maximize your use of DTCC's Asset Services offerings. Industry Foundations 11/25/2021 Here, you will learn how the paperwork crisis spurred the automation of the financial services industry and DTCC's role in revolutionizing securities processing Topics: CCF Document Repository February 13 Asset Services CCF Document Repository The following library constitutes the CCF ( |
| 3                       | Choose a topic                                                                                                    |                                                                                 |                                                         |                                                    |       | PTS Functions Repository June 11 Citck a link in the left column to download a PTS Function guide relevant to Asset                                                                                                    |
|                         | Proxy Services<br>Demand, Dissent &<br>Shareholder Meetings                                                             | Stock Record<br>Agent Services & Books and<br>Records                           | Missing Announcement<br>Events Not Announced by<br>DTCC | Corporate Action Event<br>Events Announced by DTCC | Ø     | Services Contains these PTS Functions Envelope Inter-City and Envelope<br>Settlement Service (ECSP) Asset services April 16 This is the Asset Services CCE document library                                                                                                    |

- B) For ITP and SIFMU clients only Access both your and your colleagues' open Support and Service Cases, with the ability to comment and collaborate on your colleagues' cases to identify common issues/requests.
- C) For ITP Administrators only Submit Account & Service Changes that impact your entire organization, e.g., updating CTM MTI mappings and SN event profiles, adding new Product Administrators, applying for new TradeSuite IDs.
- D) For users outside of ITP and RDS services Submit service requests via Connectivity Management to make network connectivity changes that impact your entire organization.
- E) Submit support requests specific to Billing and invoicing.

#### CONTACT US: dtcc.com/client-center